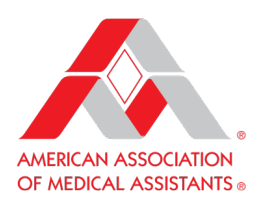

# AAMA Leaders Facebook Group Sign-Up Guide

Instruction Manual for the Facebook Group "AAMA Leaders"

#### **Overview**

This document offers a guide to future and current members of the AAMA Facebook group "AAMA Leaders."

How Do I Join the AAMA Leaders Facebook Group?

Membership to the AAMA Leaders Facebook group is by invitation only. The following describes how to join the Facebook group with the understanding that you are a current AAMA leader.

#### Step 1: Look for the invite e-blast

The AAMA sends out an e-blast to all AAMA officers to invite them to the AAMA Leaders Facebook group each July through December. The e-blast (titled "You're Invited!") provides instructions, including a URL for the AAMA Leaders Facebook group through which you can click "Join Group."

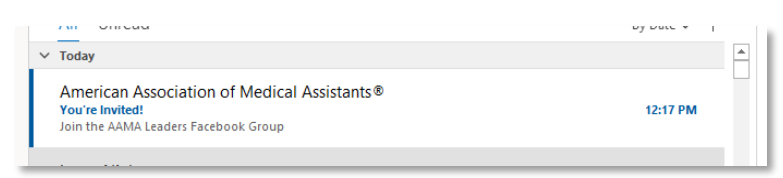

Figure 1: Invite e-blast in inbox example

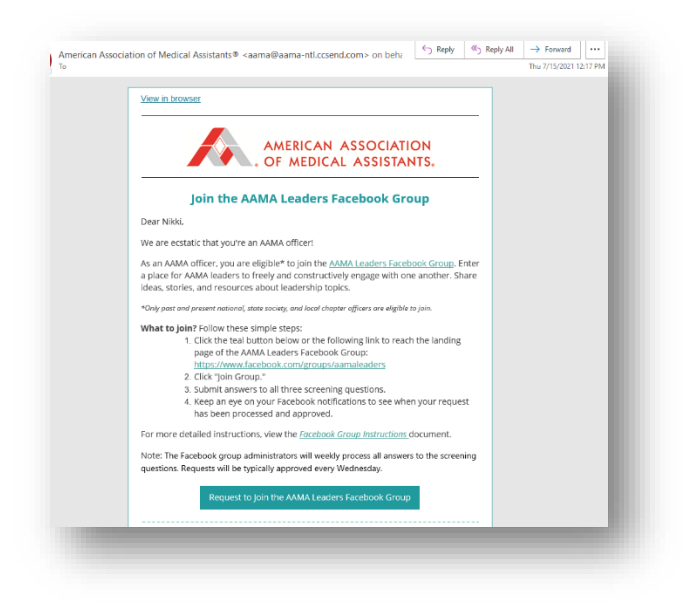

Figure 2: Invite e-blast preview

## Step 2: Request to join the group

Once you receive the invite e-blast, follow these steps to complete the request-to-join process:

1. Click the AAMA Leaders Facebook group URL or the "Request to Join the AAMA Leaders Facebook group" button (Figure 3)—only one click is necessary.

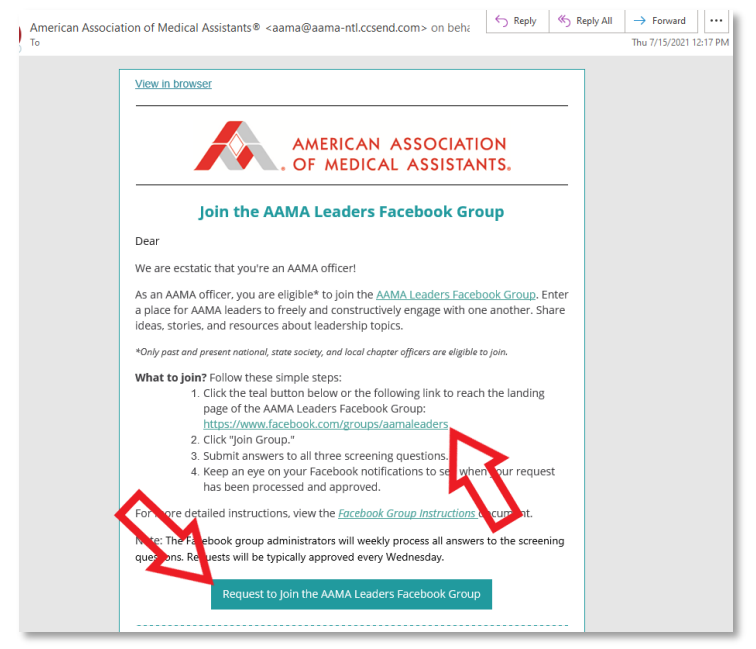

Figure 3: Invite e-blast preview of how to reach the Facebook group's landing page

2. You'll be taken to a Facebook landing page (sign in to Facebook if you aren't already). Click "Join Group" (Figure 4).

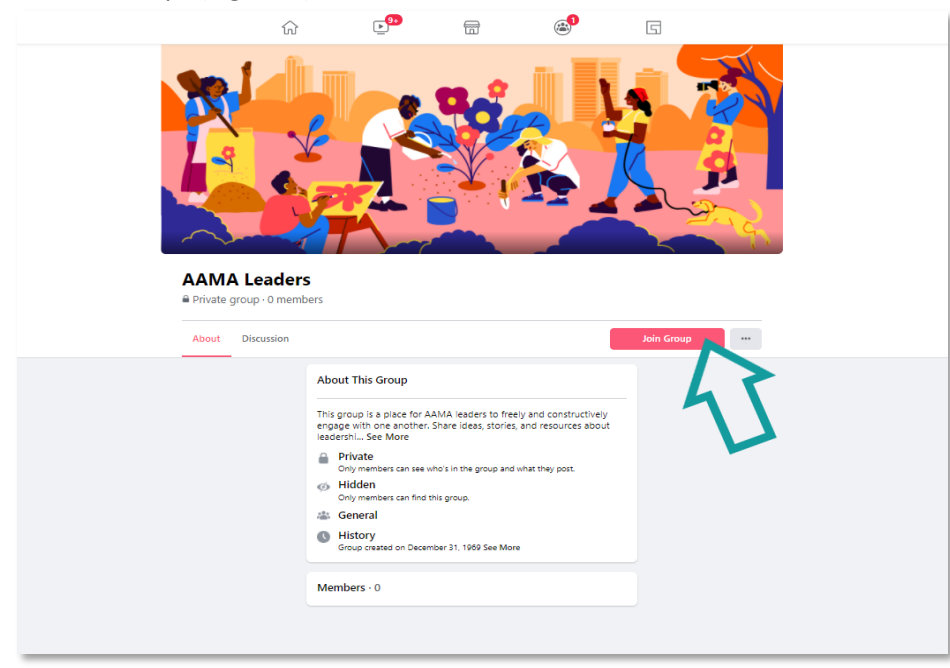

Figure 4: Facebook group landing page

- 3. Answer the three screening questions (Figure 5) so that AAMA staff (i.e., AAMA Leaders Facebook group administrators) can verify that you're an AAMA officer. You'll be asked to supply the following three pieces of information:
  - Your name as it appears in the AAMA database
  - Your AAMA Member ID
  - The email through which you received the invite e-blast

| 5.5              | Answer Questions                                                                                                    | ×   |
|------------------|----------------------------------------------------------------------------------------------------|-----|
| 0                | AAMA Leaders                                                                                                    |     |
| i:<br>ior        | Your membership is pending approval<br>Answer these questions from the group admins to help them review<br>your request to join. Only the admins and moderators will see your<br>answers. | 1   |
| or               | What's your name as it appears in the AAMA database?                                                                                                    | ••  |
| ut<br>gro        | Write an answer                                                                                                    | oth |
| Dri<br>Dn        | What's your AAMA Member ID?                                                                                                    |     |
| Any              | Write an answer                                                                                                    |     |
| Ge<br>Hi:<br>Gro | Do not enter your password or other<br>sensitive information here, even if you're<br>asked to by the AAMA Leaders admins.                                                                 |     |

Figure 5: Top-of-the-page view of the AAMA Leaders Facebook group screening questions

Once you submit the screening questions, you'll see a message that says "Your membership is pending" (Figure 6).

| About | Discussion | Cancel Request |  |
|-------|------------|----------------|--|

Figure 6: Preview of a pending membership request

## Step 3: Keep an eye on your Facebook notifications

The Facebook group administrators will weekly process all answers to the screening questions. Requests will be typically approved every Wednesday. You'll receive a Facebook notification when you've been accepted to the AAMA Leaders Facebook group, both as a pop-up if you're on Facebook at the time of acceptance (Figure 7) and in your notifications list (Figure 8).

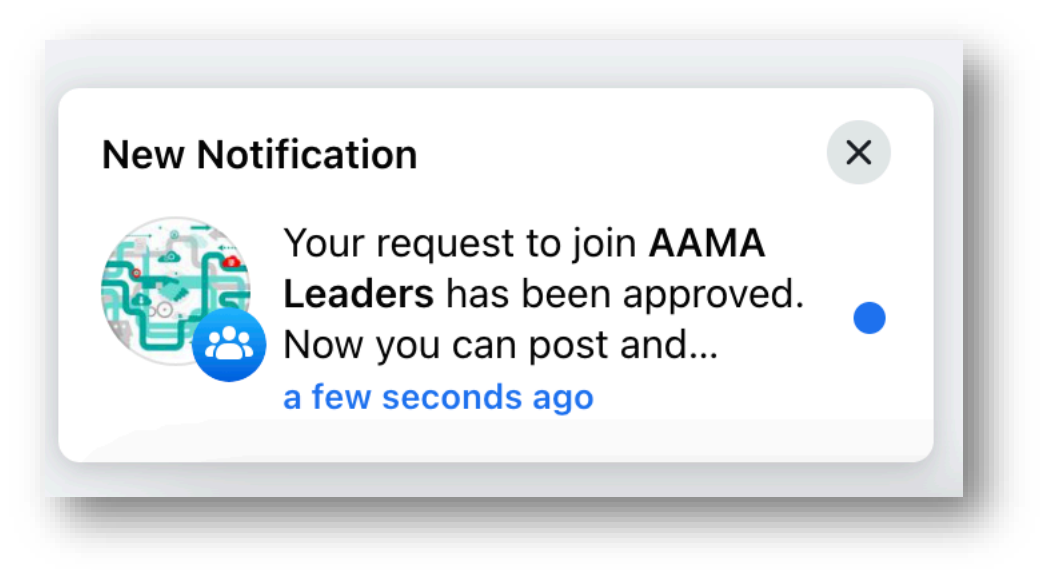

Figure 7: Example pop-up notification of approval

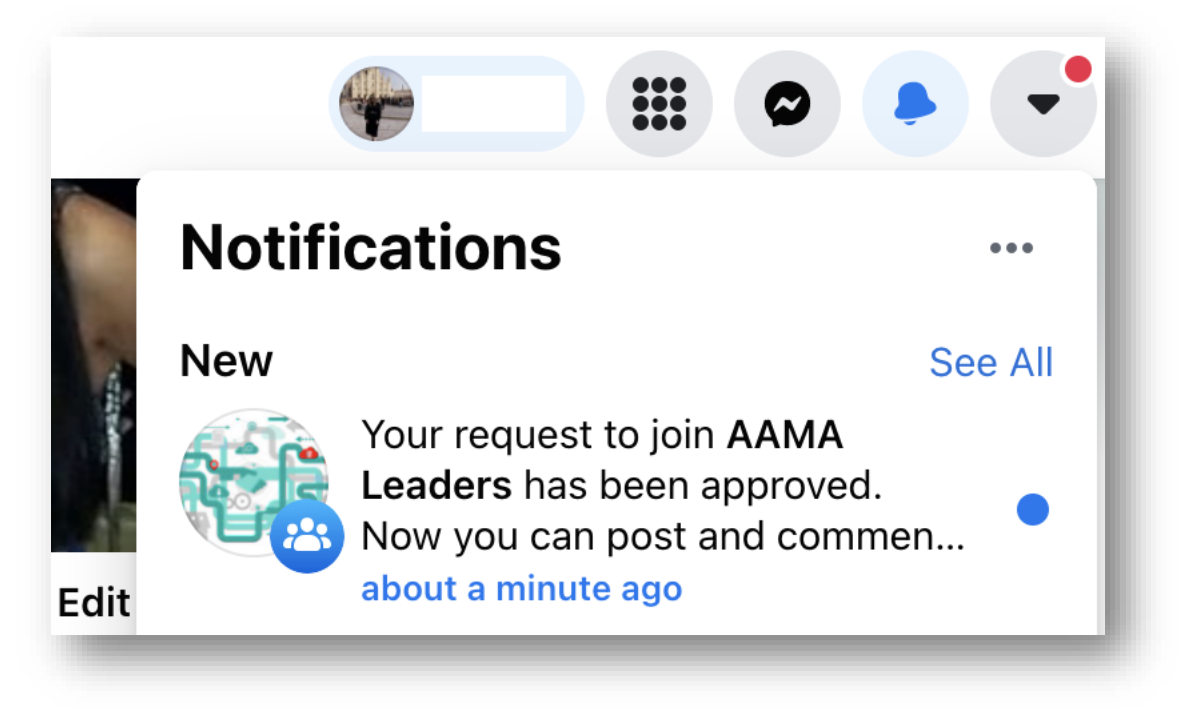

Figure 8: Example notification of approval in "Notifications" drop-down list

You're in! Welcome to the AAMA Leaders Facebook group!

#### How Do I Invite Others to the AAMA Leaders Facebook Group?

You may share the URL to the AAMA Leaders Facebook group landing page with others who are current or past AAMA officers. Then they must follow the steps through the screening process beginning with "Step 2: Request to join the group" forward.

#### **Navigation Tips**

#### Accessing the group

- 1. Go to the AAMA Facebook Page: <u>https://www.facebook.com/aamaorg/</u>
- 2. Click "Groups" on the top drop-down menu under the "More" tab (Figure 9).

| @aamaorg · Med                                                                                                   | ical & Health | Sign Up                                                                      |                                                                                       | 🖋 Sign Up      |  |
|----------------------------------------------------------------------------------------------------|---------------|------------------------------------------------------------------------------|---------------------------------------------------------------------------------------|----------------|--|
|                                                                                                    |               | 🖸 aama-ntl.org                                                               |                                                                                       | 🖸 aama-ntl.org |  |
| Home Services Reviews Shop                                                                                       | o More 🔻      | 📩 Liked                                                                      | Se Message                                                                            | Q 🥢            |  |
| About                                                                                                    | Offers        |                                                                              |                                                                                       |                |  |
| ADOUL                                                                                                    | Live          |                                                                              | Create Post                                                                           |                |  |
| W Grand Ave                                                                                                    | Photos        | ideo ♀                                                                       | Check in                                                                              | 峇 Tag Friends  |  |
| 20 N Wacker Dr, Ste 1575<br>Chicago, IL 60606 Videos                                                             |               |                                                                              |                                                                                       |                |  |
| SS ALLAND                                                                                                    | Events        |                                                                              |                                                                                       |                |  |
| ta St St St                                                                                                    | About         |                                                                              |                                                                                       |                |  |
| 9                                                                                                    | Community     | sociation of Medical Assist                                                  | ants (AAMA)                                                                           | ***            |  |
| The AAMA represents a passionate, d<br>medical assisting professionals, http://www.assisting.com/passionals.html | ed Groups     | is available in the AAMA e<br>isk Factor?                                    | is available in the AAMA e-Learning Center: Alcohol and the Immune Syster isk Factor? |                |  |
| meanear assisting professionals, mup./                                                                           | / W laba      | ar, now an online course, is from the Center for the Application of Substanc |                                                                                       |                |  |

Figure 9: How to access an AAMA Facebook group example

3. Click "AAMA Leaders" under "Linked Groups" (Figure 10).

|                                                 | American Association of Medical Assistants (AAMA              | )                |
|-------------------------------------------------|---------------------------------------------------------------|------------------|
| AMERICAN ASSOCIATION<br>OF MEDICAL ASSISTANTS + | @aamaorg · Medical & Health                                   | ✓ Sign Up        |
| Home Services                                   | Reviews Shop More •                                           | Message Q ···· A |
|                                                 | Linked Groups<br>AAMA Leaders<br>230 members • 2 posts a week | Joined           |

Figure 10: How to access the AAMA Leaders group example

*Note:* The landing page is the Discussion section of the group.

## Accessing the various sections

The AAMA Leaders Facebook group has several sections that can all be accessed via the menu at the top of the page (Figure 11).

| AAM<br>Private | A Leader<br>group · 230 m | <b>rS</b><br>embers |               |       |        |         |        |
|----------------|---------------------------|---------------------|---------------|-------|--------|---------|--------|
| About          | Discussion                | Guides              | Announcements | Rooms | Topics | Members | More 🔻 |

Figure 11: Facebook group sections panel

## **Group Section Details**

## About

Review the purpose of this group and see an overview of members, staff administrators (admins), and top recent posts.

#### Discussion

See all posts.

## Guides

View resources shared by group members.

#### Announcements

See all posts made by staff admins.

Rooms Create video chats with other members.

## Topics Find posts about certain topics by browsing hashtags.

## Members

View a list of all members, including admins and moderators.

## Events

Access events shared or created by staff admins and members.

## Media

View photos, videos, and albums shared to the group.

Files Access documents shared or created by staff admins and members.

## AAMA Leaders Facebook Group Privacy Settings

The privacy setting for the AAMA Leaders Facebook group is "private." Read the breakdown for a private group's privacy features (Table 1).

# Table 1: Private group privacy features Q&A

| Questions                                          | Answers            |
|----------------------------------------------------|--------------------|
| Who can see what members post, comment, and share? | Current members    |
| Who can see your membership in the group?          | Current members    |
| Who can find the group in Facebook search?         | Current members    |
| Who can see admins and moderators in the group?    | People on Facebook |

Source: Facebook Help Center